## ¿Cómo usa una cuenta nueva de Gmail para recibir mensajes de alerta de su DVR ?

1.Crear una cuenta Gmail, e ingresar su cuenta. Si la ya tienes puede usarla.

2. Entrar en el buzón-clic el icono para ingresar su cuenta.

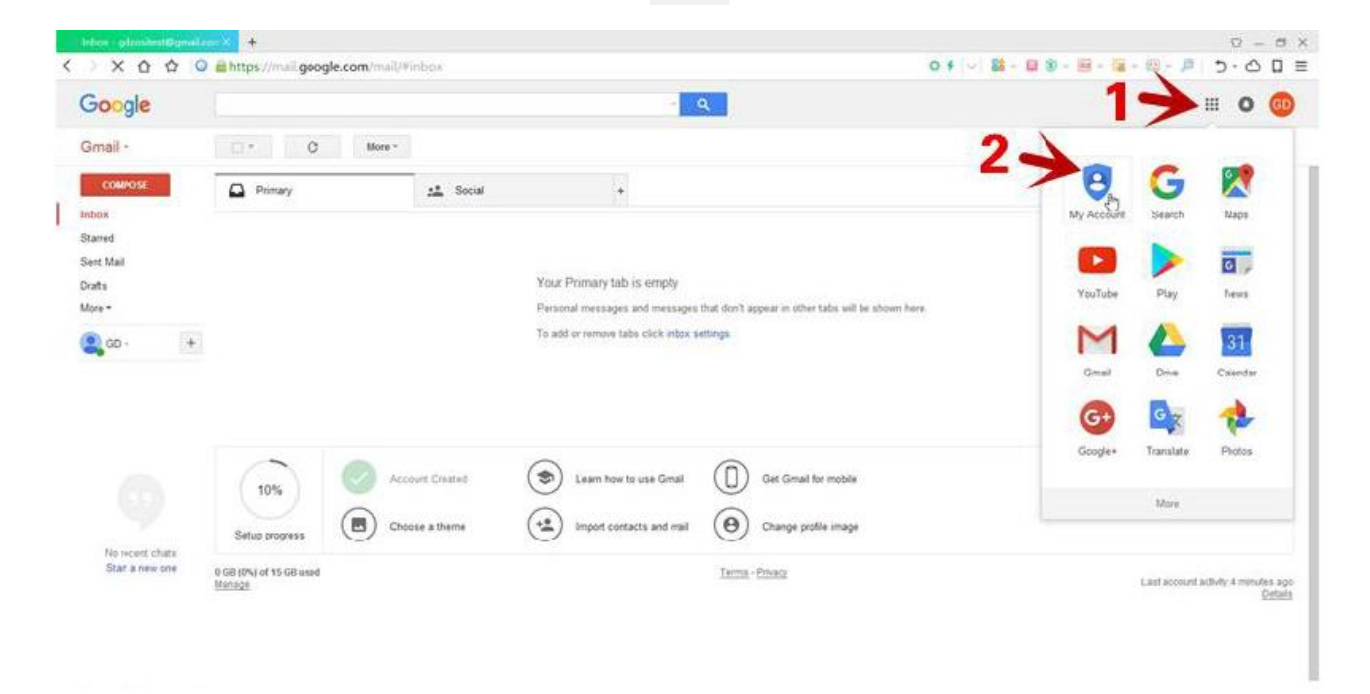

3. Clic "Sign in & Security" para entrar la interfaz, váyase al fondo de la página. Activar "Allow less security apps"

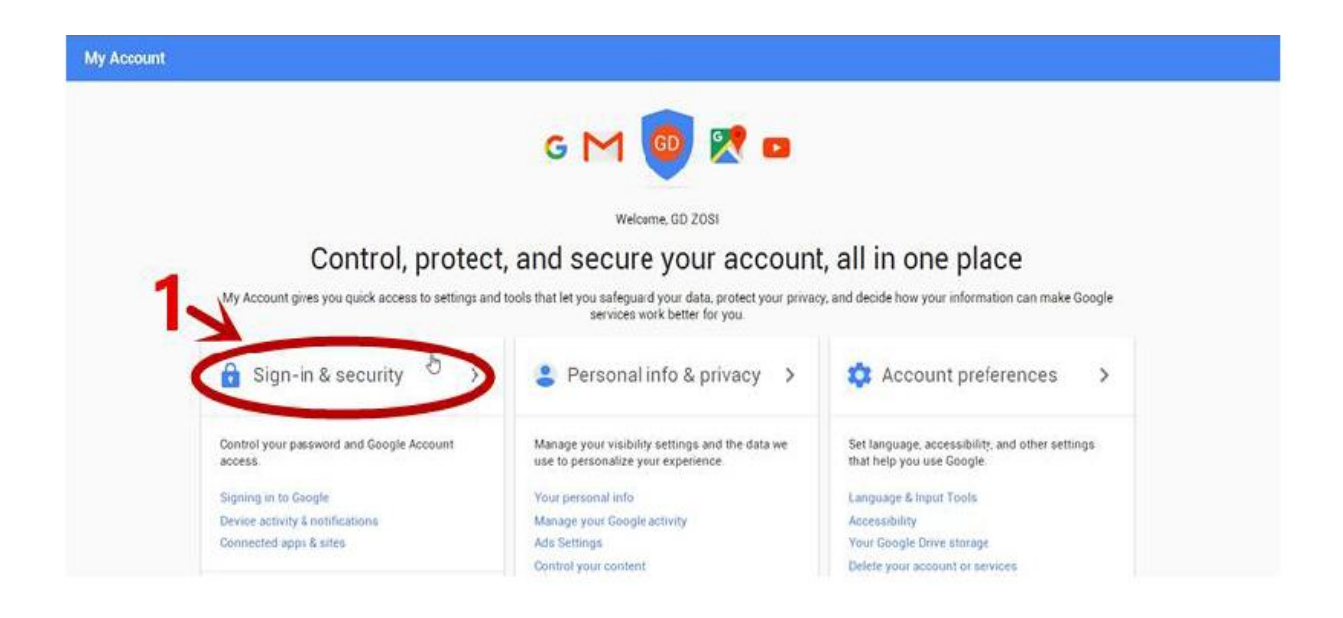

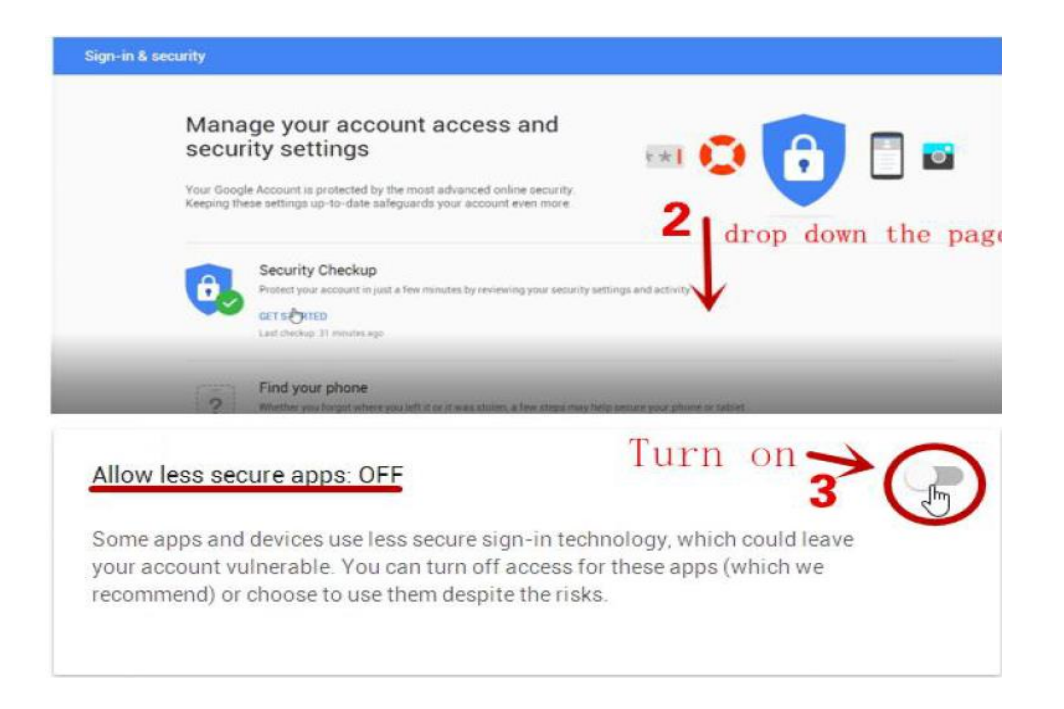

4. Después de todo esto, recibirá un email desde Google, lo que significa que "Allow less secure" está activada.

| Ac                    | cess for less secure apps has been turned on                                                                                                    |
|-----------------------|----------------------------------------------------------------------------------------------------|
| Hi G                  | ),                                                                                                    |
| You r<br>gdze:        | ecently changed your security settings so that your Google Account<br>sitest@gmail.com is no longer protected by modern security standards.                                                                              |
| Pleas<br>make<br>by G | e be aware that it is now easier for an attacker to break into your account. You can<br>your account safer again by undoing this change here, then switching to apps made<br>pogle such as Gmail to access your account. |
| Don't                 | recognize this activity?                                                                                                    |
| Revie                 | w your recently used devices now.                                                                                                    |
| Best,                 |                                                                                                    |
| The C                 | oogle Accounts team                                                                                                    |
| This                  | email can't receive replies. For more information, visit the Google Accounts Help Center.                                                                                                    |
|                       |                                                                                                    |

5. Váyase al sistema del DVR, haga clic con el botón derecho para ir al Menú principal-Configuración-Red, para examinar si la red local está conectada correctamente. Luego, váyase al Menú principal-Información-Red para verificar si el DVR está conectado a la red

| HTTP Port                          | 80                                                                                                    |  |
|------------------------------------|----------------------------------------------------------------------------------------------------|--|
| Server Port                        | 5000                                                                                                    |  |
| Mobile Port                        | 5001                                                                                                    |  |
| Obtain an IP Address Automatically |                                                                                                    |  |
| P Address                          | 192.168.000.110                                                                                                |  |
| Subnet Mask                        | 255.255.255.000                                                                                                |  |
| Sateway                            | 192.168.000.001                                                                                                |  |
| Preferred DNS Server               | 211.136.192.006                                                                                                |  |
| Alternate DNS Server               | 114.114.114.114                                                                                                |  |
| PPPOE                              |                                                                                                    |  |
| Jser Name                          |                                                                                                    |  |
| Password                           |                                                                                                    |  |
|                                    | Test of a second second second second second second second second second second second second second second se |  |
|                                    |                                                                                                    |  |

| 1                    | ietwork .         | 20 |
|----------------------|-------------------|----|
| HTTP Port            | 80                |    |
| Server Port          | 5000              |    |
| IP Address           | 192.168.000.100   |    |
| Subnet Mask          | 255.255.255.000   |    |
| Gateway              | 192.168.000.001   |    |
| Preferred DNS Server | 211.136.192.006   |    |
| Alternate DNS Server | 114.114.114.114   |    |
| Networking Approach  | Online            | ť  |
| Network Status       | Connected         |    |
| DDNS                 | Unconnected       |    |
| MAC                  | 74-19-F8-D2-52-5C |    |
| Cloud Server Status  | Connected         |    |
|                      |                   |    |
|                      |                   |    |

6. Haga clic con el botón derecho para ir al Menú principal-Configuración-Red-Email.

| Will       Start Scan         Colour       Brack         E.Zoom       Audio         Audio       Start Scan         Start Scan       Start Scan         Start Scan       Start Scan         Audio       Start Scan         Start Scan       Start Scan         Start Scan       Start Scan         Start Scan       Start Scan         Start Scan       Start Scan         Start Scan       Start Scan         Start Scan       Start Scan         With Start Scan       Start Scan         Start Scan       Start Scan         Start Scan       Start Scan         Wetwork       Sub-Stream Email WiFi Setup DDNS         SMTP Server       Smp.gmail.com (Gmail Smtp.server)         Port       465         SSL Check       Start Scan         Send Address       gdzositest@gmail.com (Your Gmail account)         Password       Your Gmail password         Receive Address2       Send Address3         Receive Address3       Start Scan         Start Scan       Start Scan         Start Scan       Start Scan         Start Scan       Start Scan         Start Scan       Start Scan                                                                                                    | Single Main Menu                        |                         |                   | Setup                             |                                         |
|----------------------------------------------------------------------------------------------------|-----------------------------------------|-------------------------|-------------------|-----------------------------------|-----------------------------------------|
| A       Network       Image: Constraint of the server of the servere of the server of the servere of the server of the se | Multi Multi Menu Main Menu              | Bachup<br>Cas<br>Logoff | Der<br>Sch<br>Use | ic Live<br>Edule Alarm<br>rrs PTZ | Record<br>Record<br>Network<br>Advanced |
| Network Sub-Stream Email WiFi Setup DDNS SMTP Server Port Port Send Address Gdzositest@gmail.com (Your Gmail account) Gassword Receive Address1 Receive Address2 Receive Address3                                                                                                    | 4-                                      | Network                 |                   |                                   | 5                                       |
| SMIP Server     smtp.gmail.com     ( Gmail Smtp Server )       Port     465       SSL Check     Image: Com ( Your Smail account)       Send Address     gdzositest@gmail.com ( Your Smail account)       Password     Image: Com ( Receive mailbox )       Receive Address2     Image: Com ( Receive mailbox )       Receive Address3     Image: Com ( Receive mailbox )                                                                                                    | Network Sub-Stream Email WiFi Setup DDf | VS                      |                   |                                   |                                         |
| Port     465       SSL Check     Image: Constraint of the second second         | SMTP Server                             | smt                     | o.gmail.com       | ( Gmail sm                        | tp server )                             |
| SSL Creck Send Address Password Receive Address1 Receive Address2 Receive Address3                                                                                                    |                                         | 465                     |                   |                                   |                                         |
| Send Address       gdzositest@gmail.com ( Your Gmail account)         Password                                                                                                    | SSL Check                               |                         |                   |                                   |                                         |
| Password Receive Address1 Receive Address2 Receive Address3                                                                                                    | Send Address                            | gdz                     | ositest@gmail.c   | om ( YOUF GF                      | nail account                            |
| Receive Address1 291488207@qq.com (Receive mailhox)<br>Receive Address2<br>Receive Address3                                                                                                    | Password                                |                         |                   | (Your Gm                          | all password                            |
| Receive Address2 Receive Address3                                                                                                    | Receive Address1                        | 291                     | 488207@qq.cor     | n <u>(Receive</u>                 | mailbox )                               |
|                                                                                                    | Receive Address2                        |                         |                   |                                   |                                         |
|                                                                                                    | Receive Address3                        |                         | <u>n</u>          |                                   |                                         |
|                                                                                                    | <u></u>                                 |                         | Test              |                                   |                                         |
|                                                                                                    |                                         |                         |                   |                                   |                                         |
| 6.                                                                                                    |                                         |                         |                   |                                   |                                         |
| 6.                                                                                                    |                                         |                         |                   |                                   |                                         |
|                                                                                                    |                                         |                         | 6.                |                                   |                                         |
|                                                                                                    |                                         |                         |                   |                                   |                                         |

Ingresar su servidor SMTP Gmail (smtp.gmail.com) en "Servidor SMTP".

Ingresar su cuenta Gmail en "Dirección de envío".

Ingresar su contraseña de su cuenta Gmail en "Contraseña"

Ingresar su dirección email en "Dirección de recepción 1/2/3"

Después, clic "Aplicar" y "Probar".

7. Cuando el sistema muestra que ha probado el Email con éxito, significa que lo ha configurado correctamente.

|                       | Network                  | Ð    |
|-----------------------|--------------------------|------|
| Network Sub-Stream Em | ail WiFi Setup DDNS      |      |
| SMTP Server           | smtp.gmail.com           |      |
| Port                  | 465                      |      |
| SSL Check             | Warning 🗂                |      |
| Send Address          |                          |      |
| Password              |                          |      |
| Receive Address1      | Test Email - Successful! |      |
| Receive Address2      |                          |      |
| Receive Address3      |                          |      |
|                       |                          |      |
|                       |                          |      |
|                       |                          |      |
|                       | Ok                       |      |
|                       |                          |      |
|                       |                          |      |
|                       |                          |      |
|                       | Apply                    | Exit |

Notas: La dirección de envío y la dirección de recepción puede ser la misma

## ¿Cómo usar su Yahoo mail para recibir mensajes de alerta?

## Los pasos son iguales que usar una cuenta Gmail

1. Crear una cuenta Yahoo y entrar su cuenta (también puede usar el que ya tiene).

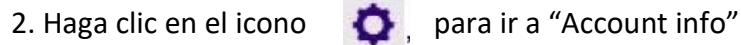

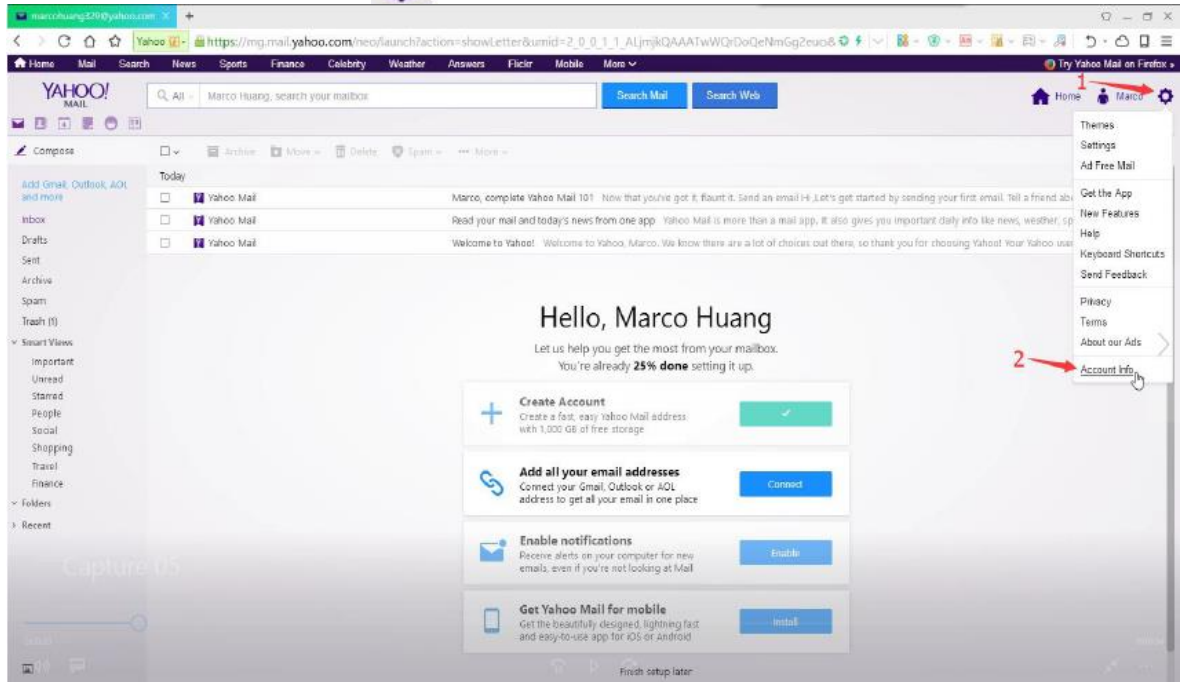

3. Váyase al "Account security" y active "Allow apps that use less secure sign in"

| < > C 合 合 Yahoo II | https://login.yahoo.com/account/security?.intl=us&clang=en-US&.scrum                                                                                                    | ib=gPji2PE.20c8cscrumb2=QEvYK.UcQMo | 0 • 0 • 图 · 图 · 图 · 图 · 周 · 周 · 月 | 2.00       | Ξ   |
|--------------------|----------------------------------------------------------------------------------------------------|-------------------------------------|-----------------------------------|------------|-----|
| YAHOO!             |                                                                                                    |                                     |                                   | 💧 Marco He | lp. |
| Personal info      | Account security                                                                                                    |                                     |                                   |            |     |
| Account security   | 3<br>Secure your account with Yahoo Account Key.                                                                                                    |                                     |                                   |            |     |
| Recent activity    | See how it works                                                                                                    |                                     |                                   |            |     |
| E Preferences      |                                                                                                    |                                     |                                   |            |     |
|                    | Change password                                                                                                    |                                     |                                   |            |     |
|                    | Phone numbers<br>+66 137 9899 9278                                                                                                    |                                     |                                   |            |     |
|                    | Add recovery email address                                                                                                    |                                     |                                   |            |     |
|                    | Two-step verification<br>Additional security                                                                                                    |                                     |                                   |            |     |
|                    | Learn more                                                                                                    | Turn on                             |                                   |            |     |
|                    | Allow apps that use less secure sign in                                                                                                    | 4                                   |                                   |            |     |
| 00011              | Some non-Yahon apps and devices use less secure sign-in technology, which<br>could leave your account vulnerable. You can turn off access (which we<br>recomment) or choose to use them despite the risks. | 5                                   |                                   |            |     |
| 40 📖               | Learn more                                                                                                    |                                     |                                   |            |     |

4. Después recibirá un mensaje que significa que "less secure sign in" está activado

| You just allowed apps that may use a less secure<br>sign-in method to access your Yahoo account<br>marcohuang329. This change allows email<br>applications that do not meet Yahoo's recommende<br>security standards to access your account and ma<br>leave your account more vulnerable to security<br>risks.<br>To better secure your Yahoo account, we strongly<br>recommend that you:<br>1. Turn off less secure access setting to your Yaho<br>account by clicking here:<br><u>https://login.yahoo.com/account/security#other-app</u><br>and turning off "Allow apps that use less secure sig<br>in".<br>2. Use the Yahoo Mail app for Android and IOS,<br>which includes important security features. You car<br>also use Yahoo Mail via <u>https://mail.yahoo.com</u><br>For more information, visit our help page at:<br><u>https://help.yahoo.com/kb/SLN27791.html</u> . | Hi M                                                | arco,                                                                                                    |
|----------------------------------------------------------------------------------------------------|-----------------------------------------------------|----------------------------------------------------------------------------------------------------|
| To better secure your Yahoo account, we strongly recommend that you: 1. Tum off less secure access setting to your Yaho account by clicking here: <u>https://login.yahoo.com/account/security#other-api</u> and turning off "Allow apps that use less secure sig in". 2. Use the Yahoo Mail app for Android and IOS, which includes important security features. You car also use Yahoo Mail via <u>https://mail.yahoo.com</u> For more information, visit our help page at: <u>https://help.yahoo.com/kb/SLN27791.html.</u> Sincerely.                                                                                                    | You<br>sign<br>man<br>appl<br>sect<br>leav<br>risks | just allowed apps that may use a less secure<br>-in method to access your Yahoo account<br>cohuang329. This change allows email<br>ications that do not meet Yahoo's recommender<br>irity standards to access your account and may<br>e your account more vulnerable to security<br>i. |
| Turn off less secure access setting to your Yaho<br>account by clicking here:<br><u>https://login.yahoo.com/account/security#other-apj</u><br>and turning off "Allow apps that use less secure sig<br>in".     Use the Yahoo Mail app for Android and IOS,<br>which includes important security features. You car<br>also use Yahoo Mail via <u>https://mail.yahoo.com</u><br>For more information, visit our help page at:<br><u>https://help.yahoo.com/kb/SLN27791.html</u> .                                                                                                    | To b<br>reco                                        | etter secure your Yahoo account, we strongly<br>mmend that you:                                                                                                    |
| 2. Use the Yahoo Mail app for Android and IOS,<br>which includes important security features. You car<br>also use Yahoo Mail via <u>https://mail.yahoo.com</u><br>For more information, visit our help page at:<br><u>https://help.yahoo.com/kb/SLN27791.html</u> .<br>Sincerely.                                                                                                    | 1. Tr<br>acco<br><u>httos</u><br>and<br>in".        | um off less secure access setting to your Yahoo<br>ount by clicking here:<br>s://login yahoo.com/account/security#other-app<br>turning off "Allow apps that use less secure sign                                                                                                    |
| For more information, visit our help page at:<br>https://help.yahoo.com/kb/SLN27791.html<br>Sincerely,                                                                                                    | 2. U<br>whic<br>also                                | se the Yahoo Mail app for Android and IOS.<br>h includes important security features. You can<br>use Yahoo Mail via <u>https://mail.yahoo.com</u>                                                                                                    |
| Sincerely                                                                                                    | For<br>http:                                        | more information, visit our help page at:<br>s://help yahoo.com/kb/SLN27791.html                                                                                                    |
|                                                                                                    | Sinc                                                | erely,                                                                                                    |

Replies sent to this email cannot be answered.

5. Váyase al sistema del DVR, haga clic con el botón derecho para ir al Menú principal-Configuración-Red, para examinar si la red local está conectada correctamente.

Luego, váyase al Menú principal-Información-Red para verificar si el DVR está conectado a la red.

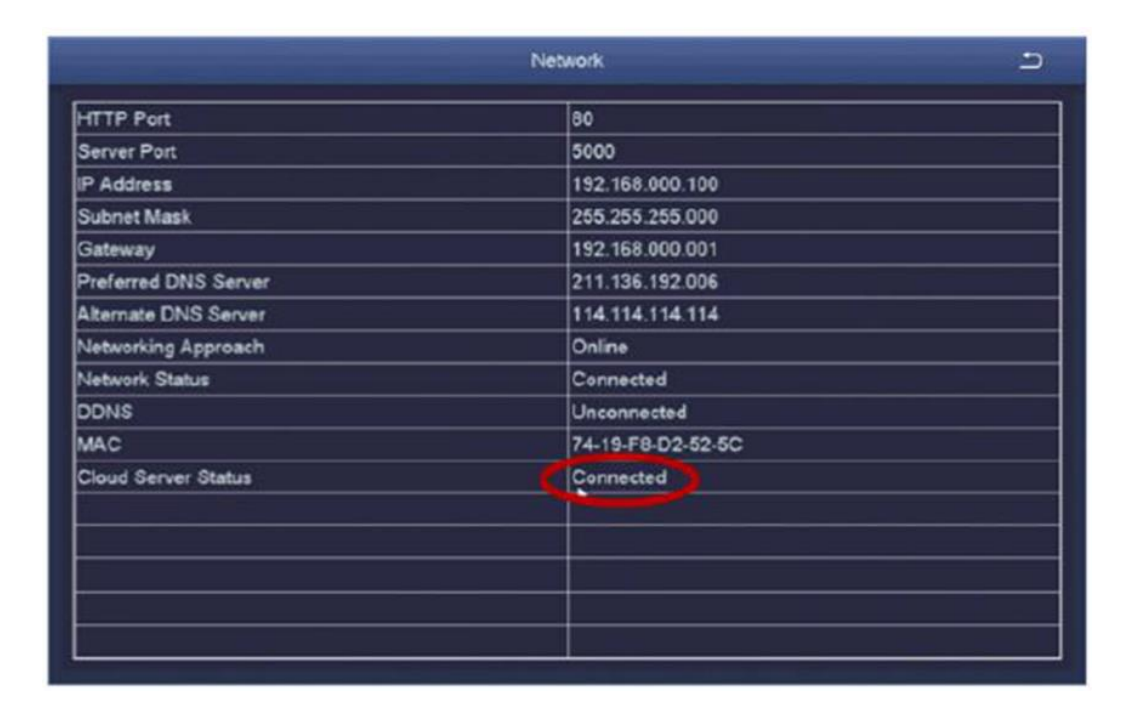

|                                        | Network         | 9    |
|----------------------------------------|-----------------|------|
| Network Sub-Stream Email WiFi Setup DD | NS              |      |
| HTTP Port                              | 80              |      |
| Server Port                            | 5000            |      |
| Mobile Port                            | 5001            |      |
| Obtain an IP Address Automatically     |                 |      |
| IP Address                             | 192.168.000.110 |      |
| Subnet Mask                            | 255.255.255.000 |      |
| Gatoway                                | 192.168.000.001 |      |
| Preferred DNS Server                   | 211.136.192.006 |      |
| Alternate DNS Server                   | 114.114.114.114 |      |
| PPPOE                                  |                 |      |
| User Name                              |                 |      |
| Password                               | L K.            |      |
|                                        | Test            |      |
|                                        |                 |      |
|                                        |                 |      |
| المقاسر                                |                 |      |
| OK                                     | Apply           | Exit |

6. Haga clic con el botón derecho para ir al Menú principal-Configuración-Red-Email.
Ingresar su servidor SMTP Yahoo (smtp.mail.yahoo.com) en "Servidor SMTP".
Ingresar su cuenta Yahoo en "Dirección de envío".

Ingresar su contraseña de su cuenta Yahoo en "Contraseña" Ingresar su dirección email en "Dirección de recepción 1/2/3" Después, clic "Aplicar" y "Probar".

7. Cuando el sistema muestra que ha probado el Email con éxito, significa que lo ha configurado correctamente.